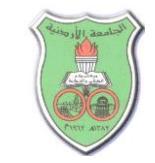

نظام إعادة تعيين كلمة المرور

يمكن إعادة تعيين كلمة المرور في حال نسيانها عن طريق :

- شاشة بوابة الموظفين وهي الشاشة التي يتم الاستعلام بواسطتها عن الرواتب والامور الادارية الاخرى ( <u>بوابة الموظف الالكترونية</u>)
- شاشة بريد الموظفين (<u>https://mail.ju.edu.jo</u>) عن طريق "Password Forgot"
- او من خلال الرابط التالي ( <u>https://resetpassword.ju.edu.jo/resetpassword</u>)

خطوات إعادة تعيين كلمة المرور:

اختر الرابط " إذا نسبت كلمة المرور اضغط هنا " كما هو موضح بالصورة:

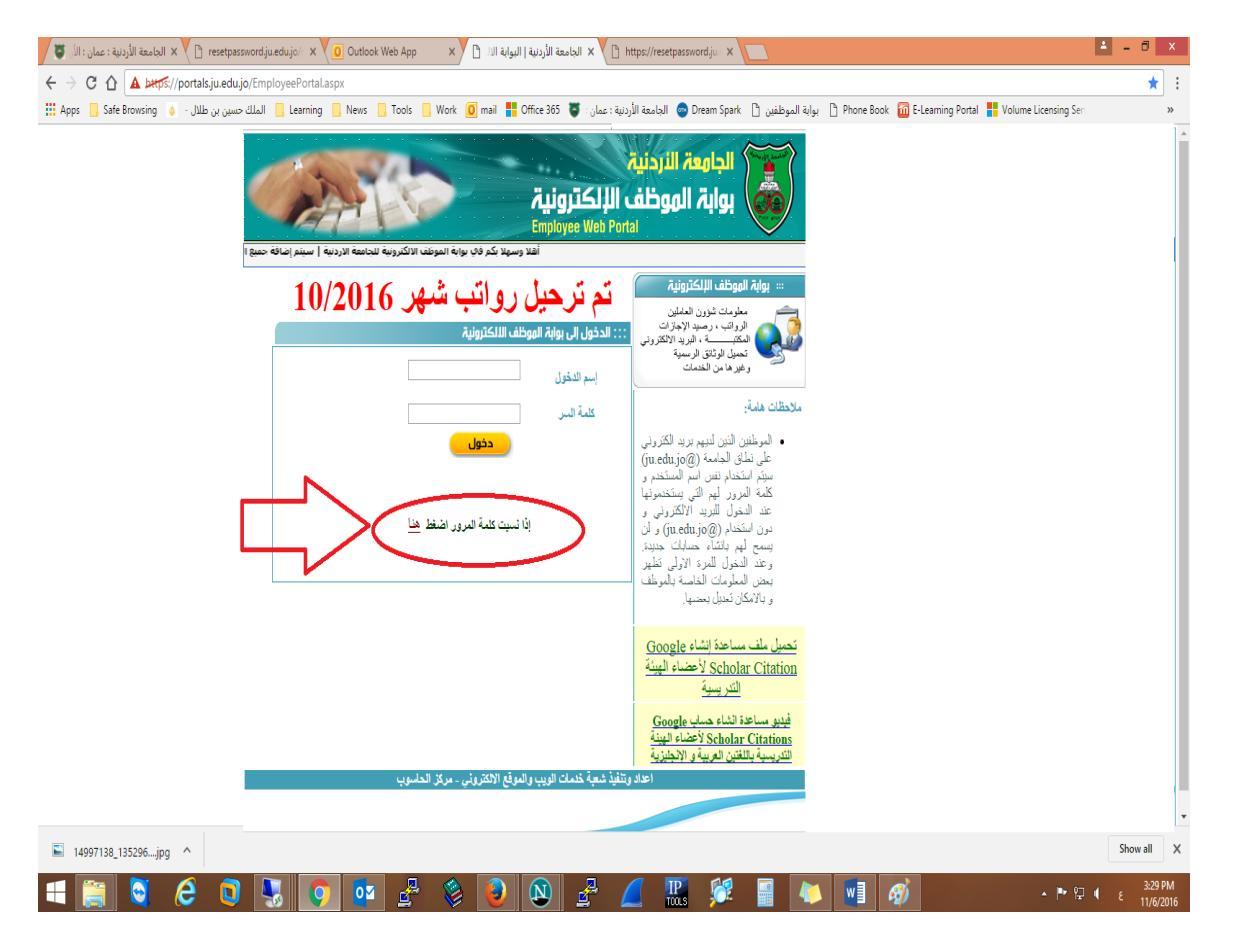

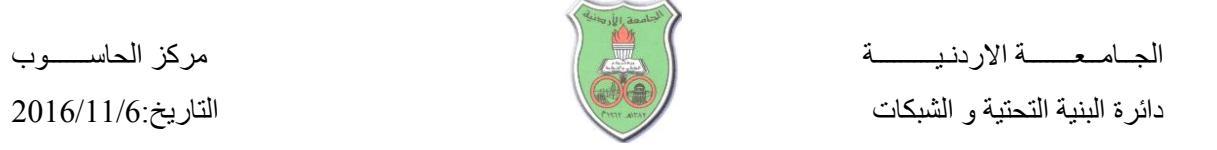

تظهر شاشة اعادة تعيين كلمة المرور كما في الصوره :

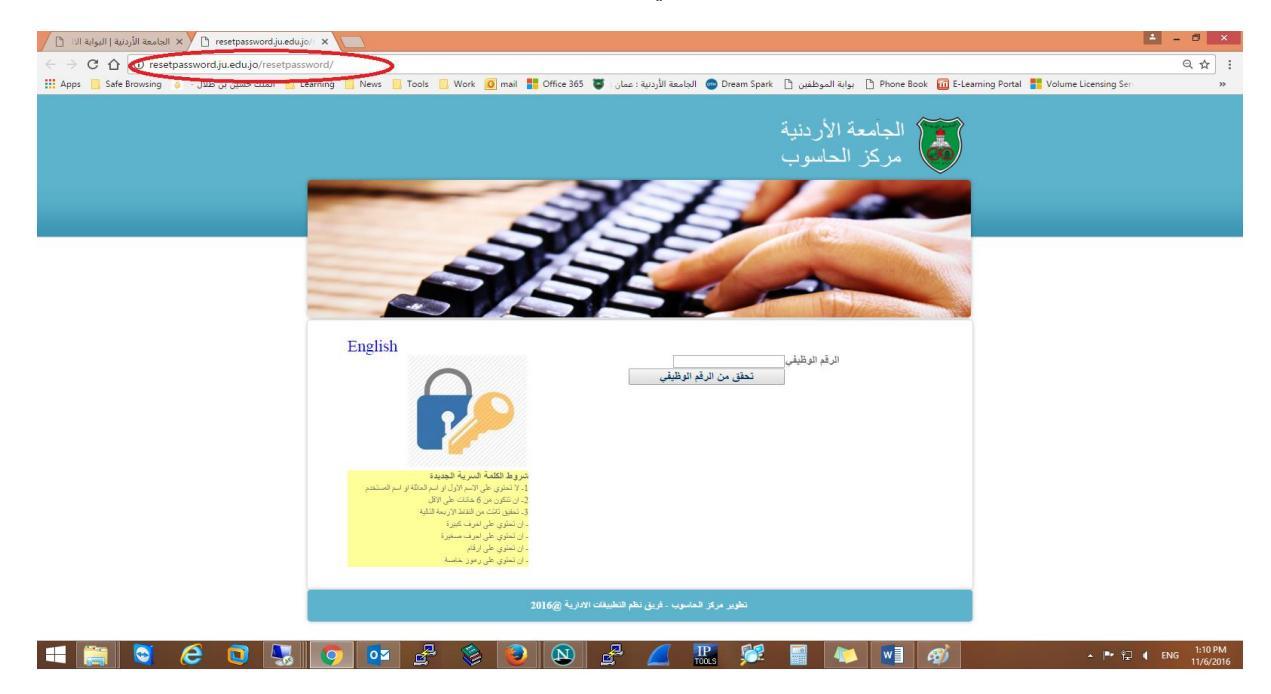

3- قم بإدخال الرقم الوظيفي في المكان المخصص لذلك، ثم اختر الأمر "تحقق من الرقم الوظيفي"، حيث تظهر الشاشة ادناه:

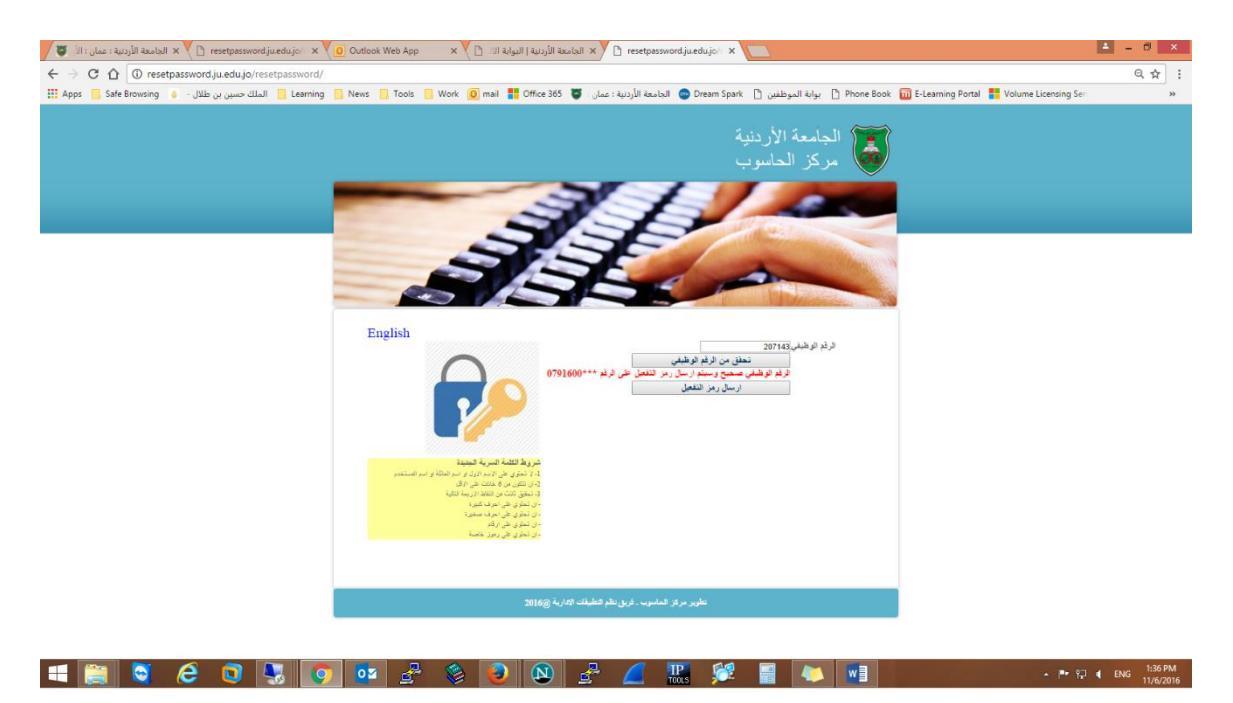

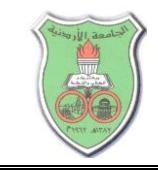

4- اختر ارسال رمز التفعيل كما في الصورة أدناه، حيث يتم ارسال رمز التفعيل على الهاتف المثبت على بوابة الموظف والذي يظهر منه جزء على نفس الشاشة ، كما في الشاشة التالية :

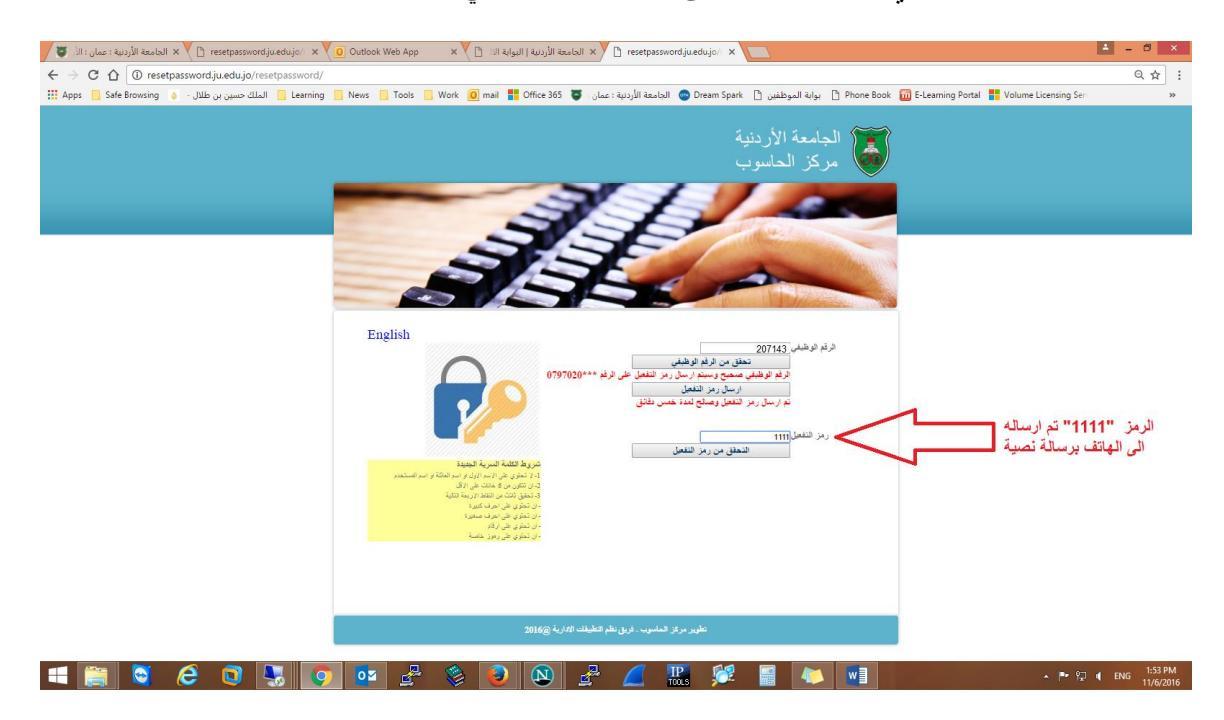

5- أدخل الرمز من الرساله النصية الموجودة على الهاتف - كما هو مبين في الصوره ادناه - الى المكان المخصص في شاشة اعادة تعيين كلمة المرور

| < 🚬 nicc      |   |
|---------------|---|
| 1111          |   |
|               |   |
|               |   |
|               |   |
|               |   |
|               |   |
| Enter message | 1 |

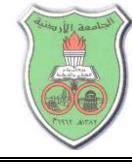

6- اختر أمر "التحقق من رمز التشغيل" حيث تظهر الشاشة التالية :

| 🖉 🕼 🕹 🕐 resetpsssonordji x Y 🗈 resetpsssonordji ueđujoji x X 🙆 Cotlook Web App 💿 x Y 🕒 (Bulas Hiljula I aulul X Y 🗅 https://resetpsssonordji x 🚬                                                                                                    |              | ×   |
|----------------------------------------------------------------------------------------------------|--------------|-----|
| ← → C ☆ a https://resetpassword/u.edujo/resetpassword/                                                                                                    | Q 🕁          | :   |
| Apps 📒 Safe Browsing 🕡 . الملك حسين بن طلال - 👔 الموطفين 🖞 بوابة الموطفين 🖞 بوابة الموطفين 🖞 Safe Browsing بوابة الموطفين 👌 Safe Browsing آف الملك حسين بن طلال - 👔 Apps 🧾 Safe Browsing Fee                                                                                                    |              | 30  |
| Image: State State Sta |              |     |
| 📓 14997138,135296jpg ^                                                                                                    | Show all     | ×   |
|                                                                                                    | 1 FNG 3:11 P | м   |
|                                                                                                    | 11/6/20      | 816 |

- 7- أدخل كلمة المرور الجديدة في المكان المخصص لذلك ضمن شروط كلمة المرور الموضحة بالمربع الأصفر "شروط الكلمة السرية الجديدة"، ثم أعد التأكيد عليها في الحقل "إعادة الكلمة السرية".
- 8- اختر الأمر تعديل الكلمة السرية، حيث تظهر ملاحظة باللون الآمر للدلالة على تغيير كلمة المرور بنجاح
  كما هو في الصورة :

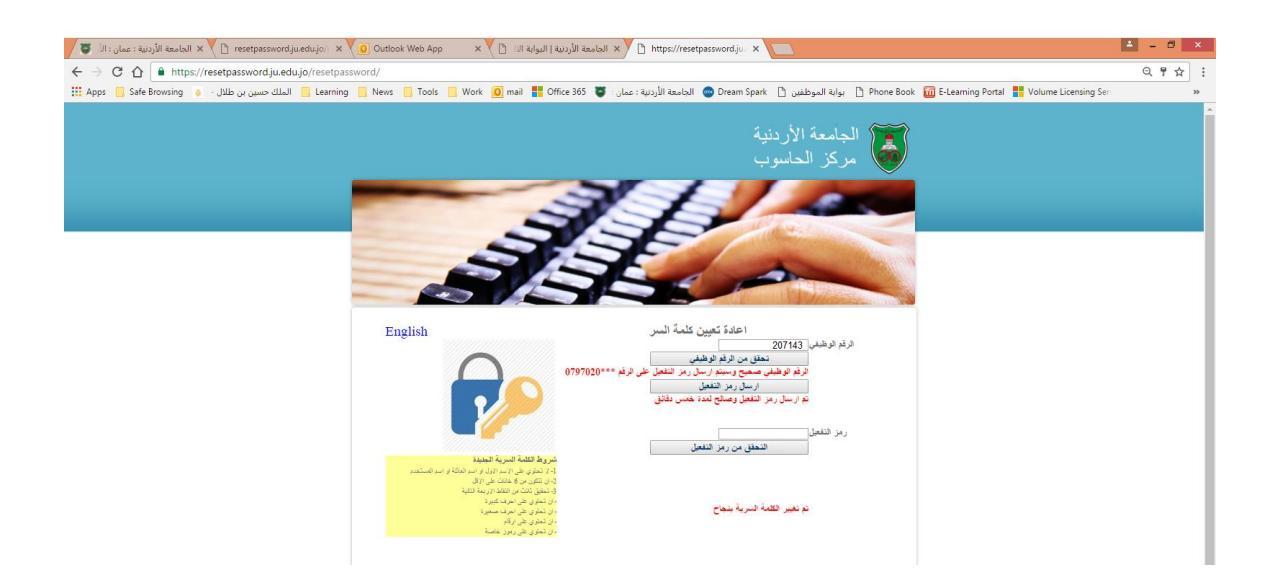